## . Schoolloop Parent Registration

- 1. Make sure you have your child's school ID before registering.
- 2. Go to https://rhs.schoolloop.com
- 3. Click once on the **REGISTER NOW** button.
- 4. Click once on **PARENT REGISTRATION.**
- 5. Fill in the required information. (Make sure you write down the username and password you create you will need this every time you want to log in.)
- 6. After you have been approved by school personnel, revisit the Rosemead High School Schoolloop homepage and:
  - Click on the login button
  - Type in your Login Name
  - Type in your Password
  - Click on the orange login button

\*If you have more than one child attending RHS, you do not need to create a separate account for each student.

- Following the initial login to the account you recently created, you will see on the right side of the screen a box that says My Students. Click on the Add Student button. Add all of your students currently attending RHS.
- After each of your student's accounts has been approved, you will log in to Schoolloop with your single login name and password. You will then click on the name of each student listed under **My Students** to see their current grades and assignments.

Printable copy of Parent Registration Instructions

## INSCRIPCION DE PADRES PARA SCHOOLOOP

9. Asegúrese de tener el numero de identificación (ID number) de su hijo/a antes de registrarse.

- 10. Vaya a la pagina: <u>http://rhs.schoolloop.com/</u>
- 11. Haga clic una vez en el botón **REGISTRAR AHORA**.
- 12. Haga clic una vez en **REGISTRO DE PADRES**.
- 13. Llenar la información requerida. (Asegúrese de anotar el nombre de usuario y la contraseña necesitará esto cada vez que desee iniciar y ver las calificaciones o tareas de su hijo/a)
- 14. Una vez que haya sido aprobado, regrese a la página de Rosemead High School Schooloop y:

Haga clic en el botón de inicio se sesión

Escriba su nombre de usuario

Escriba su contraseña

Haga clic en el botón de inicion de sesión naranja

Si tiene más de un niño asistiendo en RHS, no necesita crear una cuenta separada para cada estudiante.

- Tras el inicion de sesión inicial a la cuenta que creó recientemente, verá en el lado derecho de la pantalla una casilla que dice **Mis Estudiantes**. Haga clic en el botón **Añadir Estudiante**. Añade a todos tus estudiantes que asisten actualmente a RHS.
- Despúes de que todas las cuentas de sus estudiantes hayan sido aprobadas, usted ingresará a Schoolloop con su nombre de usuario y contraseña. A continuación, haga clic en el nombre de cada estudiante que aparece en **Mis Estudiantes** para ver sus calificaciones y tareas actuales.